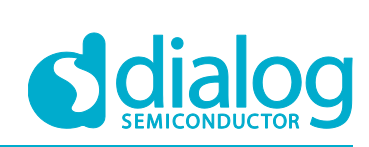

# User Manual DA9231 DA9230 Evaluation Board - 342-03-A

**UM-PM-040** 

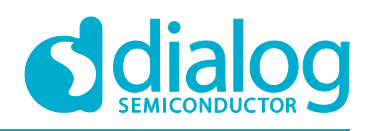

# DA9231 DA9230 Evaluation Board - 342-03-A

# Contents

| Со  | Contents 2 |            |                                             |    |  |
|-----|------------|------------|---------------------------------------------|----|--|
| Fig | jures.     |            |                                             | 2  |  |
| Ta  | bles       |            |                                             | 3  |  |
| 1   | Intro      | duction    |                                             | 4  |  |
| 2   | Boar       | d Descrip  | otions                                      | 5  |  |
|     | 2.1        | Board O    | verview                                     | 5  |  |
|     | 2.2        | Connect    | ors and Test Points Descriptions            | 6  |  |
|     | 2.3        | Default I  | Board Setup                                 | 7  |  |
| 3   | Test       | Setup      |                                             | 8  |  |
|     | 3.1        | Recomm     | nended Operating Conditions                 | 8  |  |
|     | 3.2        | Recomm     | nended Test Equipment                       | 9  |  |
|     |            | 3.2.1      | Power Supply Requirement                    | 9  |  |
|     |            | 3.2.2      | Load Requirement                            | 9  |  |
|     |            | 3.2.3      | Multimeters                                 | 9  |  |
|     | 3.3        | Recomm     | nended Test Setup                           | 9  |  |
|     |            | 3.3.1      | No-Load Input Current Measurement Setup     | 9  |  |
|     |            | 3.3.2      | Buck Efficiency Measurement Setup 1         | 0  |  |
|     |            | 3.3.3      | LDO Measurement 1                           | 1  |  |
|     |            | 3.3.4      | I <sup>2</sup> C and GPO Pull-Up Supply1    | 1  |  |
|     | 3.4        | Software   | 9 GUI 1                                     | 2  |  |
|     |            | 3.4.1      | I <sup>2</sup> C Address Re-configuration 1 | 2  |  |
|     |            | 3.4.2      | Device OTP Information 1                    | 2  |  |
|     |            | 3.4.3      | Device Configuration and Status Monitor 1   | 3  |  |
| 4   | Sche       | matic      |                                             | 5  |  |
| 5   | Boar       | d Layout   | and Bill of Materials1                      | 6  |  |
|     | 5.1        | Board La   | ayout1                                      | 6  |  |
|     | 5.2        | Bill of Ma | aterials                                    | 20 |  |

# **Figures**

| Figure 1: 342-03-A Evaluation Board Top View                                         | 5    |
|--------------------------------------------------------------------------------------|------|
| Figure 2: 342-03-A Evaluation Board Top Overlay (Solution Size: 18 mm <sup>2</sup> ) | 5    |
| Figure 3: Recommended Setup for No-Load Input Current Measurement                    | . 10 |
| Figure 4: Recommended Setup for Buck Efficiency Measurement                          | . 10 |
| Figure 5: Recommended Setup for LDO Measurement                                      | . 11 |
| Figure 6: Dialog USB Module 162-09                                                   | . 12 |
| Figure 7: Open GUI Settings                                                          | . 12 |
| Figure 8: Example of Re-configure GUI I <sup>2</sup> C address                       | . 12 |
| Figure 9: Read Device OTP information                                                | . 13 |
| Figure 10: DA9231 GUI Control Page                                                   | . 14 |
| Figure 11: 342-03-A Evaluation Board Schematic                                       | . 15 |
| Figure 12: Top Layer                                                                 | . 16 |
| Figure 13: Inner Layer-2                                                             | . 17 |
| Figure 14: Inner Layer-3                                                             | . 18 |
| Figure 15: Bottom Layer                                                              | . 19 |

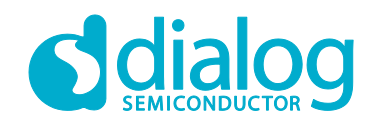

# **Tables**

| Table 1: Descriptions of Connectors and test points on Board 342-03-A | . 6 |
|-----------------------------------------------------------------------|-----|
| Table 2: Descriptions of Default OTP Settings                         | . 7 |
| Table 3: Default Jumper Position                                      | . 7 |
| Table 4: Recommended Operating Conditions                             | . 8 |

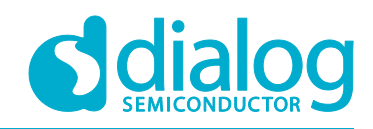

# **1** Introduction

DA9231 is an ultra-low quiescent current PMIC, highly optimized for wearables and homeautomation applications. The device has a buck converter that is efficient down to 10  $\mu$ A and a nanoampere LDO with an independent power input which can be connected to either the battery or buck output.

DA9230 is the device with only a single ultra-low quiescent buck converter.

Both DA9231 and DA9230 have the same compact WLCSP package and compatible footprint.

The 342-03-A evaluation board accommodates either DA9231 or DA9230 device. It operates from 5.5 V to 2.5 V input voltage and supports full performance of DA9231 or DA9230. The key feature of evaluation board 342-03-A includes:

- Ultra-low no load operating current:
  - □ 750 nA typical input current when buck switching at no load (DA9230)
  - 1.35 µA typical total input current when buck switching at no load and LDO enabled at no load (DA9231)
- 1.25 mm x 1.65 mm WLCSP package and 5 external components for a compact solution size of 18 mm<sup>2</sup>
- Configurable wide buck output range: 0.6 V to 1.9 V with 50 mV step, and support up to 300 mA load current.
- Configurable wide LDO output range: 0.7 V to 3.3 V with 100 mV step, and support up to 100 mA load current.
- Interface for I<sup>2</sup>C control. Paired with Dialog's USB module and SmartCanvas GUI.

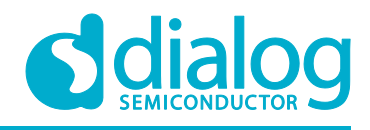

# **2** Board Descriptions

#### 2.1 Board Overview

Figure 1 is the top view of the board 342-03-A and Figure 2 shows the top overlay with 18 mm<sup>2</sup> layout solution size highlighted.

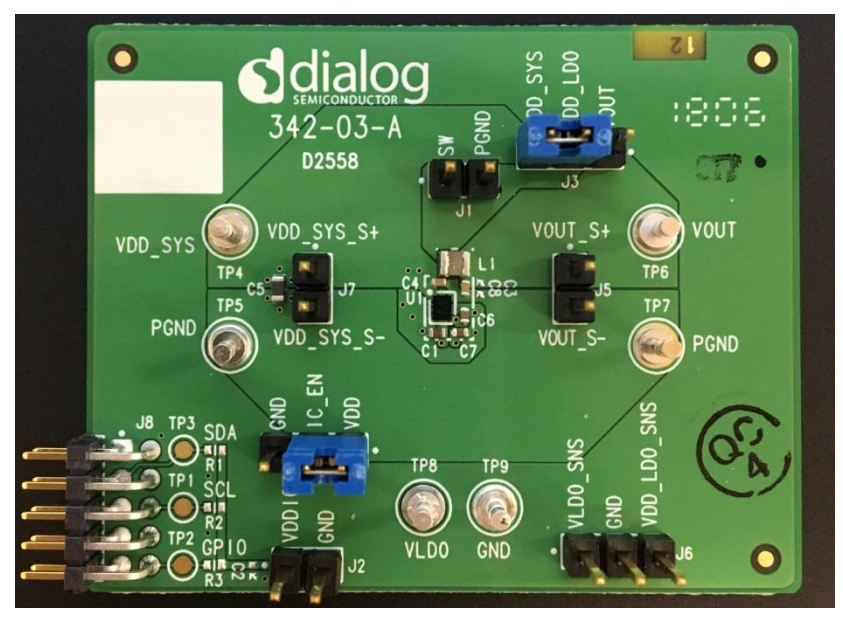

Figure 1: 342-03-A Evaluation Board Top View

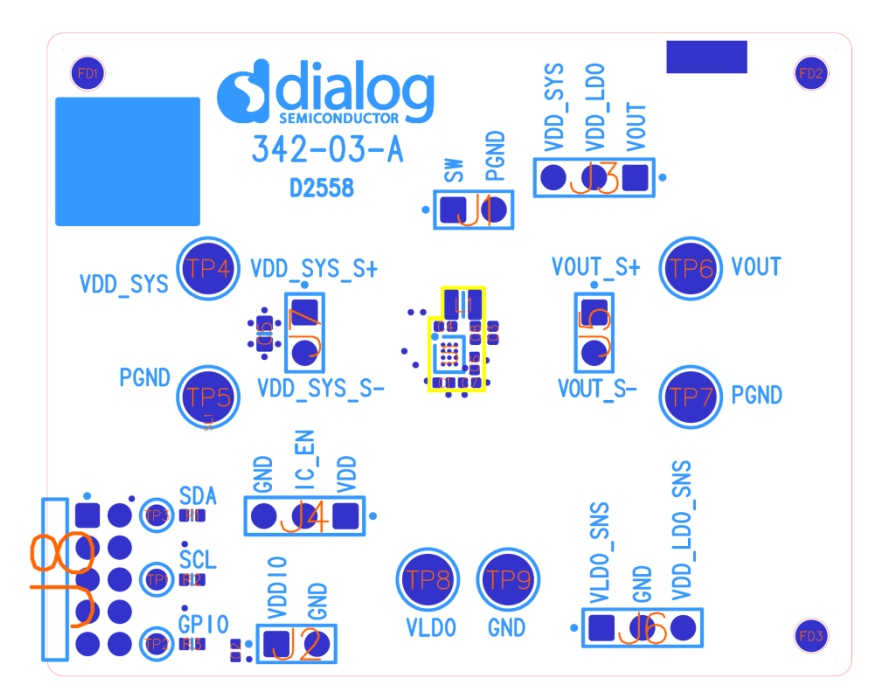

Figure 2: 342-03-A Evaluation Board Top Overlay (Solution Size: 18 mm<sup>2</sup>)

| loor | Ma | DUD |  |
|------|----|-----|--|
| USEL |    | nua |  |

### 2.2 Connectors and Test Points Descriptions

Table 1 describes the pin names and functions of the connectors and test points used on the board.

| Table 1: Descri | ptions of Connecto | rs and test points | s on Board 342-03-A |
|-----------------|--------------------|--------------------|---------------------|
|                 |                    | io ana toot pointe |                     |

| Connectors/<br>Test Points | Pin1 / Pin2 / Pin3 Name          | Descriptions                                                                                                    |
|----------------------------|----------------------------------|----------------------------------------------------------------------------------------------------|
| J1                         | SW / PGND                        | Connector for sensing buck switching node.                                                                                                    |
| J2                         | VDDIO / GND                      | Connector for external pull-up voltage on SDA, SCL and GPO pins.                                                                                                    |
| J3                         | VOUT / VDD_LDO /<br>VDD_SYS      | LDO input source selector. LDO input VDD_LDO can be selected from either VDD_SYS or buck VOUT.                                                                                             |
| J4                         | VDD / IC_EN / GND                | IC_EN input signal selector. Connect IC_EN to VDD enables the IC; connect IC_EN to GND completely disable the IC.                                                                          |
| J5                         | VOUT _S+ / VOUT _S-              | Buck output voltage Kelvin sense. Measure the buck output voltage at this connector for best accuracy.                                                                                     |
| J6                         | VLDO _SNS / GND /<br>VDD_LDO_SNS | VDD_LDO_SNS: LDO input voltage Kelvin sense point.<br>VLDO_SNS: LDO output voltage Kelvin sense point.<br>Measure the LDO input and output voltage at this connector for<br>best accuracy. |
| J7                         | VDD_SYS_S+ /<br>VDD_SYS_S-       | Buck input VDD_SYS voltage Kelvin sense. Measure the buck input voltage at this connector for best accuracy.                                                                               |
| J8                         |                                  | 10-pin connector. Connect to Dialog USB module for I <sup>2</sup> C communication to GUI.                                                                                                  |
| TP1                        | SCL                              | Test point. Connect to SCL pin of DUT (U1).                                                                                                    |
| TP2                        | GPIO                             | Test point. Connect to GPO pin of DUT (U1).                                                                                                    |
| TP3                        | SDA                              | Test point. Connect to SDA pin of DUT (U1).                                                                                                    |
| TP4                        | VDD_SYS                          | Terminal for buck power input. Apply buck supply voltage between TP4 and TP5.                                                                                                    |
| TP5, TP7                   | PGND                             | Terminals for power ground.                                                                                                    |
| TP6                        | VOUT                             | Terminal for buck output. Connect electronic load between TP6 and TP7.                                                                                                    |
| TP8                        | VLDO                             | Terminal for LDO output. Connect electronic load between TP8 and TP9.                                                                                                    |
| TP9                        | GND                              | Terminal for analog ground.                                                                                                    |

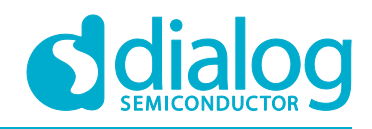

#### 2.3 Default Board Setup

The 342-03-A evaluation board is pre-programmed to the default OTP settings according the device OTP number shown in Table 2 and using the default jumper positions as shown in Table 3.

I<sup>2</sup>C communication is not required for powering up the board though it can be used to re-configure the device features or monitor the device status.

#### **Table 2: Descriptions of Default OTP Settings**

| Device OTP number | Buck V <sub>OUT</sub> (V) | LDO V <sub>OUT</sub> (V) | I <sup>2</sup> C Address |
|-------------------|---------------------------|--------------------------|--------------------------|
| DA9230_07VZ2      | 0.6 V                     | N/A                      | 2F                       |
| DA9230_08VZ2      | 0.8 V                     | N/A                      | 2F                       |
| DA9230_09VZ2      | 1.2 V                     | N/A                      | 2F                       |
| DA9230_0AVZ2      | 1.8 V                     | N/A                      | 2F                       |
| DA9231_0BVZ2      | 1.8 V                     | 3.3                      | 2F                       |
| DA9231_0CVZ2      | 0.6 V                     | 3.3                      | 2F                       |
| DA9231_0DVZ2      | 1.2                       | 3.0                      | 2D                       |
| DA9231_0EVZ2      | 1.8                       | Load Switch              | 2F                       |

#### Table 3: Default Jumper Position

| Jumper                 | Default Position  |
|------------------------|-------------------|
| J3                     | VDD_LDO = VDD_SYS |
| J4                     | IC_EN = VDD       |
| J1, J2, J5, J6, J7, J8 | Open              |

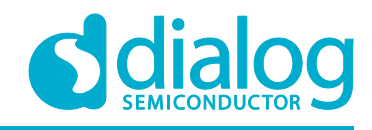

# 3 Test Setup

### 3.1 Recommended Operating Conditions

The recommended operating conditions for board 342-03-A are shown in Table 4.

#### Table 4: Recommended Operating Conditions

| Parameter        | Description                              | Conditions    | Min           | Тур | Мах | Unit |
|------------------|------------------------------------------|---------------|---------------|-----|-----|------|
| VDD_SYS,<br>VDD  | Input voltage Range                      | VDD_SYS = VDD | 2.5<br>Note 1 |     | 5.5 | V    |
| VDD_LDO          | Input Voltage Range for LDO mode         |               | 1.8           |     | VDD | V    |
|                  | Input Voltage Range for Load Switch mode |               | 0.8           |     | VDD | V    |
| I <sub>SW</sub>  | Output DC Current from SW                |               |               |     | 300 | mA   |
| I <sub>LDO</sub> | Output DC Current from LDO               |               |               |     | 100 | mA   |
| T <sub>A</sub>   | Operation ambient Temperature<br>Range   |               | -40           |     | 85  | °C   |

Note 1 Requires minimal 2.75 V for start-up. Once started, input voltage range can down to 2.5 V.

| User | Manual |  |
|------|--------|--|
| 0001 | manaa  |  |

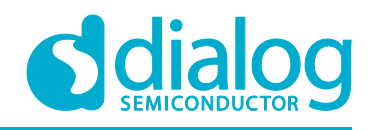

#### 3.2 Recommended Test Equipment

#### 3.2.1 **Power Supply Requirement**

To support full-load operation, it requires one DC power supply (PS#1) capable of supplying VDD\_SYS with 5.5 V at 0.5 A.

#### 3.2.2 Load Requirement

Load #1: To support full-load operation of buck, it requires an electronic load or source meter that is capable of sinking 300 mA load current with 1  $\mu$ A resolution. Fine resolution is required for efficiency sweep over load current at light load condition, for example Keithley 2460.

Load #2: To support full-load operation of LDO, it requires an electronic load or source meter that is capable of sinking 100 mA load current.

#### 3.2.3 Multimeters

Voltage meter VM#1, VM#2, VM#3, VM#4: The voltage meters must have an input resistance > 10 G $\Omega$  to prevent drawing too much current that can affect quiescent current and efficiency measurement, for example Keithley 2700, 2000/1/2.

Current meter CM#1: The buck input current meter must be able to measure 500 mA current. It also requires current resolution at least 1 nA to measure no-load operating current, for example Keithley 2001/2.

Current meter CM#2: The buck output current meter must be able to measure 300 mA current. It also requires current resolution at least 1 µA for efficiency sweep over load current.

#### 3.3 Recommended Test Setup

Set the jumper position according to Table 3 or refer to Figure 1 (Install J3 and J4). Then follow the guideline for recommended test equipment setup.

#### 3.3.1 No-Load Input Current Measurement Setup

Due to the ultra-low no-load operating current of DA9231 or DA9230, any in-proper setup can result in a significant measurement error. The following guidelines provide the recommended setup for no-load input current measurement, also shown in Figure 3.

- 1. Select a proper DC power supply PS#1 according to Section 3.2.1 and turn it off. Connect the positive output of PS#1 through a current meter (CM#1) to VDD\_SYS terminal (TP4) and negative output to Terminal PGND (TP5).
- 2. Remove all oscilloscope probes from the board as they could draw significant current from the board if their input impedance is not high enough.
- 3. Disconnect VOUT terminal (TP6) from any load equipment since the load equipment could still draw leakage current from VOUT even if it is in OFF state.
- 4. Turn on PS#1. Read CM#1 after it is settled.

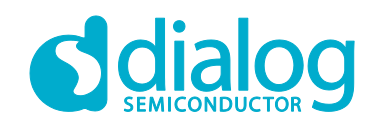

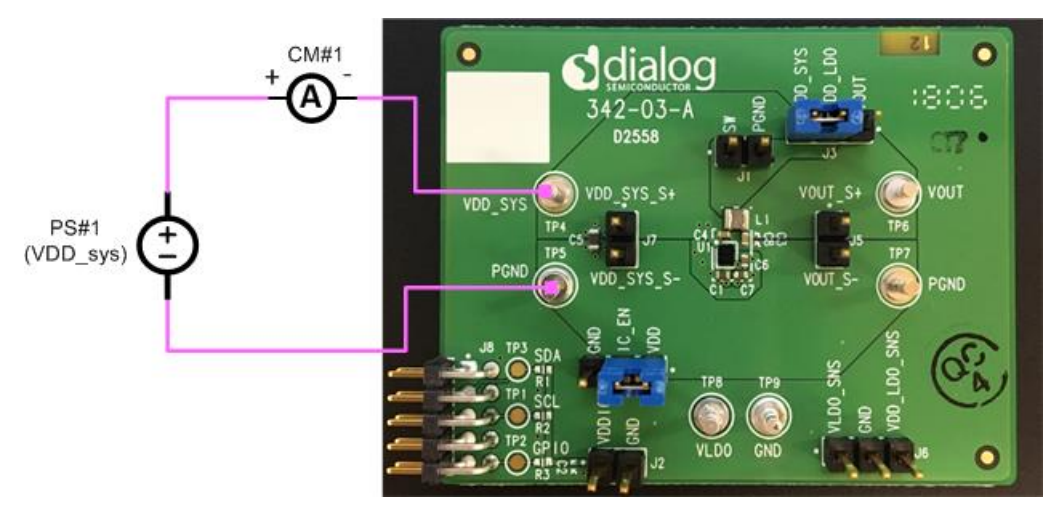

Figure 3: Recommended Setup for No-Load Input Current Measurement

#### 3.3.2 Buck Efficiency Measurement Setup

The following guidelines provide the recommended test equipment setup for buck efficiency measurement. The test setup is also shown in Figure 4.

- 1. Select a proper DC power supply PS#1 according to Section 3.2.1 and turn it off. Connect the positive output of PS#1 through a current meter (CM#1) to VDD\_SYS terminal (TP4) and negative output to Terminal PGND (TP5).
- 2. Connect a voltage meter (VM#1) to J7. Connect a voltage meter (VM#2) to J5.
- 3. Select a proper load equipment Load#1 according to Section 3.2.2 and turn it off. Connect Load#1 terminal through a current meter (CM#2) to VOUT terminal (TP6) and the other terminal to Terminal PGND (TP7). Make sure the current always drawn from VOUT (TP6) and flow into PGND (TP7).
- 4. Turn on PS#1. Check VM#2 is showing OTP programmed buck  $V_{OUT}$  voltage.
- 5. Turn on Load#1. Adjust Load#1 current to measure VM#1, VM#2, CM#1 and CM#2 and calculate efficiency over load current.

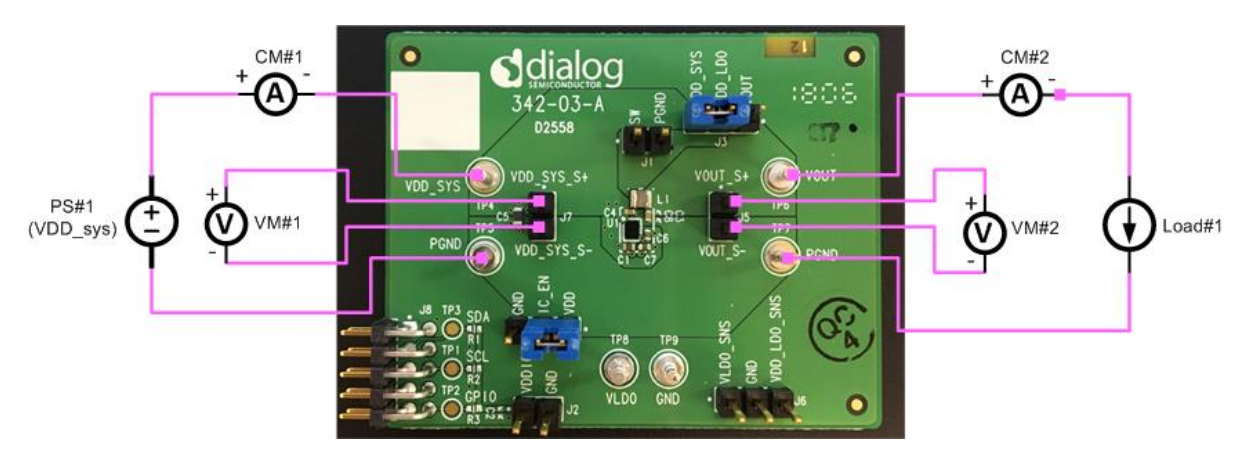

Figure 4: Recommended Setup for Buck Efficiency Measurement

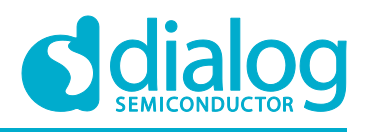

#### 3.3.3 LDO Measurement

The following guidelines provide the recommended test equipment setup for LDO measurement. The test setup is also shown in Figure 5.

- Select a proper DC power supply PS#1 according to Section 3.2.1 and turn it off. Connect the positive output of PS#1 to VDD\_SYS terminal (TP4) and negative output to Terminal PGND (TP5).
- Connect a voltage meter (VM#3) to J6 between VLDO\_SNS and GND pins. Connect a voltage meter (VM#4) to J6 between VDD\_LDO\_SNS and GND pins.
- 3. Select a proper load equipment Load#2 according to Section 3.2.2 and turn it off. Connect Load#2 terminal to VLDO terminal (TP8) and the other terminal to Terminal GND (TP9). Make sure the current always drawn from VLDO (TP8) and flow into GND (TP9).
- 4. Turn on PS#1. Check VM#3 is showing OTP programmed LDO output voltage.
- 5. Turn on Load#2. Adjust Load#2 current to measure VM#3, VM#4.

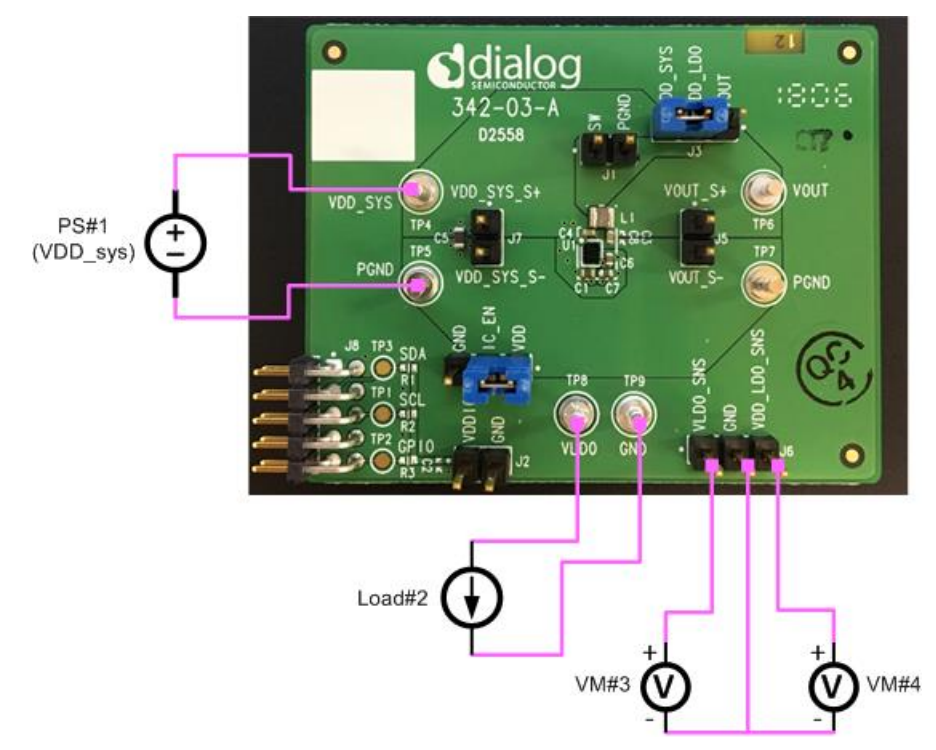

Figure 5: Recommended Setup for LDO Measurement

#### 3.3.4 I<sup>2</sup>C and GPO Pull-Up Supply

342-03-A has the option to use on-board pull-up resistor and external VDDIO supply to drive SDA, SCL and GPO lines. If there are no pull-up resistors on the host side, simply populate R1 for SDA, R2 for SCL and R3 for GPO lines on 342-03-A board. Then apply an external voltage supply (≤VDD\_SYS) to J2 between VDDIO and GND.

Dialog USB module 162-09 provides pull-up resistors on SDA and SCL lines, but no pull-up on GPO line.

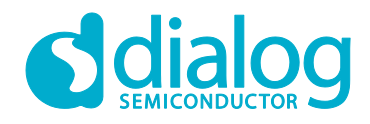

#### 3.4 Software GUI

To use software GUI for IC re-configuration and status monitoring, connect Dialog's USB module 162-09 to the 10-pin connector J8 with the header on the module facing up, as shown in Figure 6.

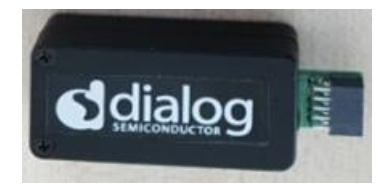

Figure 6: Dialog USB Module 162-09

#### 3.4.1 I<sup>2</sup>C Address Re-configuration

By default, the GUI will automatically communicate to the device when its  $I^2C$  address is 0x2F. However, if the device has an  $I^2C$  address other than 0x2F, the GUI needs to be re-configured in order to build a communication with the device.

1. Open DA9230/DA9231 GUI and go to menu -> Options-> Settings. See Figure 7.

| l           | C DA9230/DA9231 |           |         |             |      |      |  |
|-------------|-----------------|-----------|---------|-------------|------|------|--|
| File Op     |                 | Options   | Tools   | Search      | View | Help |  |
| DA9230_UA92 |                 |           | s Ctrl+ | S<br>_Ports |      |      |  |
| BUCK        |                 | CK CONTRO | L Tabl  | e View      |      |      |  |

Figure 7: Open GUI Settings

In the Settings window, go to Bus Interface. See Figure 8. The default I<sup>2</sup>C address is "0x5E on bus 47 : Bus\_0x2F". Select the correct I<sup>2</sup>C address from the drop-down list based on device OTP versions. For example: Select "0x5A on bus 45 : Bus\_0x2D" for DA9231\_0DVZ2. Then make sure "Interface Enabled" is highlighted. The GUI I<sup>2</sup>C address is selectable from 00-7F.

| Settings                                                                                                    | Settings                                                                                                    |
|----------------------------------------------------------------------------------------------------|----------------------------------------------------------------------------------------------------|
| Settings  Settings  Numerical Base  Hexadecimal  Polling  Enabled Poll Indicator  250 Poll Visible Only Poll All Registers  Bus Interface DA9230_DA9231 Dx54 on bus 45 : Bus  Comparison Dx52 onBus_Dx24 Dx54 onBus_Dx24 Dx54 onBus_Dx24 Dx56 onBus_Dx22 Device Connect Ox54 onBus_Dx22 Dx55 onBus_Dx22 Dx55 onBus_Dx2 Dx55 onBus_Dx2 Dx55 onBus_Dx2 D | Settings         Numerical Base         Hexadecimal         Polling         Enabled       Poll Indicator         200       milliseconds         Poll Visible Only       Poll All Registers         Bus Interface       Loki         Loki       0x5A on bus 45 : Bus_0x2D         Interface Enabled       P'C Frequency (ch 0)         100kHz       Police Connect Error Settings         Show popup on 1 <sup>2</sup> C error       Show popup on 1 <sup>2</sup> C error |
| Comms Server         0x60 onBus_0x30           ☑ Local Only         0x64 onBus_0x32           Stop Comms Server         31130 ÷                                                                                                    | Comms Server                                                                                                    |

Figure 8: Example of Re-configure GUI I<sup>2</sup>C address

#### 3.4.2 Device OTP Information

Device OTP information can be read from GUI as well.

1. Open DA9230/DA9231 GUI and go to SYSTEM MODULE page. See Figure 9.

| 11   | Manual |  |
|------|--------|--|
| User | Manual |  |

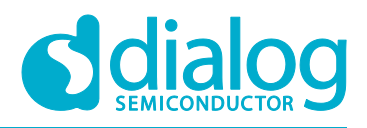

#### DA9231 DA9230 Evaluation Board - 342-03-A

2. Read Register 0x82. It will show the OTP version of the device. For example: it shows 0x0B when the device on board is DA9231\_0BVZ2.

| DA9230_DA923                   | USB_Ports                                 |             |                      |                                     |                |
|--------------------------------|-------------------------------------------|-------------|----------------------|-------------------------------------|----------------|
| BUCK CONTRO                    | SYSTEM MODULE                             | Table View  |                      |                                     |                |
| E System<br>SYS<br>DEV<br>0x80 | em Registers<br>DEVICE_ID<br>D 38<br>0x26 | VRC<br>0x81 | 0 v<br>1 v<br>0x10 t | SYS_CONFIG_ID<br>CONFIG_REV<br>0x82 | 11 V<br>0x08 ÷ |

#### Figure 9: Read Device OTP information

#### 3.4.3 Device Configuration and Status Monitor

- 1. Open DA9230/DA9231 GUI and go to BUCK CONTROL page, see Figure 10.
- 2. Uncheck all boxes in MASK section to enable all fault event indicators.
- 3. Configure the GPO pin function in GPO section.
- 4. Set the desired voltages using the droplist of BUCK\_VOUT and LS\_LDO.
- 5. Select buck peak current limit through SEL\_BUCK\_ILIM (default is 600 mA).
- Choose to Enable/Disable buck output pull-down resistor through BUCK\_PD\_CFG1 and BUCK\_PD\_CFG2.
- Configure the FAULT\_CTL registers. Choose to disable or not disable buck/LDO during VIN\_UV/OT/OV\_BUCK/OC\_BUCK/UV\_BUCK event. Set the recovery number through RCVRY\_NUM.
- 8. Click BUCK\_EN and EN\_LS\_LDO buttons to turn ON/OFF buck and LDO/LS respectively.

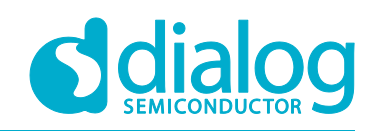

| 💟 DA9230/DA9231                                                                                                    |                                                   |
|----------------------------------------------------------------------------------------------------|---------------------------------------------------|
| File Options Tools Search View Help                                                                                                    |                                                   |
|                                                                                                    | Control                                           |
|                                                                                                    |                                                   |
| BUCK CONTROL SYSTEM MODULE Table View                                                                                                    | <b>Stant Stant</b>                                |
| Event/Status/Mask when Unmasked unmask fault event                                                                                                    | nts                                               |
| EVENT STATUS MASK                                                                                                    | Raw I/O                                           |
| UV_BUCK_EVENT LOW BUCK_EN_STAT High M_UV_BUCK_E L                                                                                                    | ow Advanced Ox5E + Dev Addr                       |
| OC_BUCK_EVENT         Low         OC_BUCK_EVENT         Low                                                                                                    | ■ Batch Mode 0x00 ÷ Reg Addr                      |
|                                                                                                    | ow Send Ox00 + Send Data                          |
| OT_EVENT Low VIN_UV_STAT Low                                                                                                    | Read 0x00 Read Data                               |
|                                                                                                    | Communication                                     |
|                                                                                                    | Bus communication                                 |
| System Reset                                                                                                    | USB connection                                    |
| SYS_RST_EVENT SYS_SRST                                                                                                    | USB device A>dev0 V                               |
| RESET_EVENT High SRST 0 V                                                                                                    | Reconnect to device                               |
| Select Buck Peak C                                                                                                    | urrent Limit                                      |
| Config GPO pin functions Config Buck Vout Range, Vout and Config Buck outp                                                                                                    | Disabled                                          |
| GPO BUCK CFG                                                                                                    |                                                   |
| GPO_CTRL 0-n.a. V BUCK_VOUT 1.80 V V SEL_BUCK_ILIM Defaul                                                                                                    | t curr V Read all registers (excluding event)     |
| GPO_RST_CTRL  8ms after BI V VOUT_RANGE_HI High BUCK_PD_CFG1 L                                                                                                    | ow Read Event/Status/Fault regs                   |
|                                                                                                    | Save Register Dump                                |
|                                                                                                    | Load Register Dump                                |
| LS_LDO 3.30 V RCVRY_NUM 7 V GPO_OUT_MON                                                                                                    | USB Interface Info                                |
|                                                                                                    | Interface: Dialog USB-IO                          |
| TSD_FRC_DIS High Choose to disable or no<br>ov DIS BUCK Low during a fault event and                                                                                                    | t disable USB device: 0<br>Firmware version: 1.18 |
| Config LDO output voltage, Load oc_DIS_BUCK Low the recovery numb                                                                                                    | er. Firmware Dev. version: 71680                  |
|                                                                                                    | FPGA Firmware version: 15.255                     |
|                                                                                                    |                                                   |
|                                                                                                    |                                                   |
| Status × Info                                                                                                    | ×                                                 |
| Console Log Register Info                                                                                                    |                                                   |
| Clear Mark Rave to file (reg ever)                                                                                                    | 8                                                 |
| Log rever, and the frequency of the frequency of the freq |                                                   |
| 2017-10-30, 18:21:01 [INFO] 14 registers took 0.03 seconds<br>2017-10-30, 18:21:01 [INFO] Reading all registers                                                                                                    |                                                   |
| 2017-10-30, 18:21:01 [INFO] 14 registers took 0.03 seconds                                                                                                    | ) or 0h0)                                         |
|                                                                                                    |                                                   |

Figure 10: DA9231 GUI Control Page

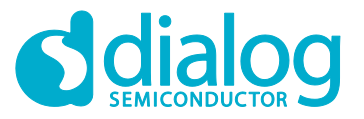

#### DA9231 DA9230 Evaluation Board - 342-03-A

# 4 Schematic

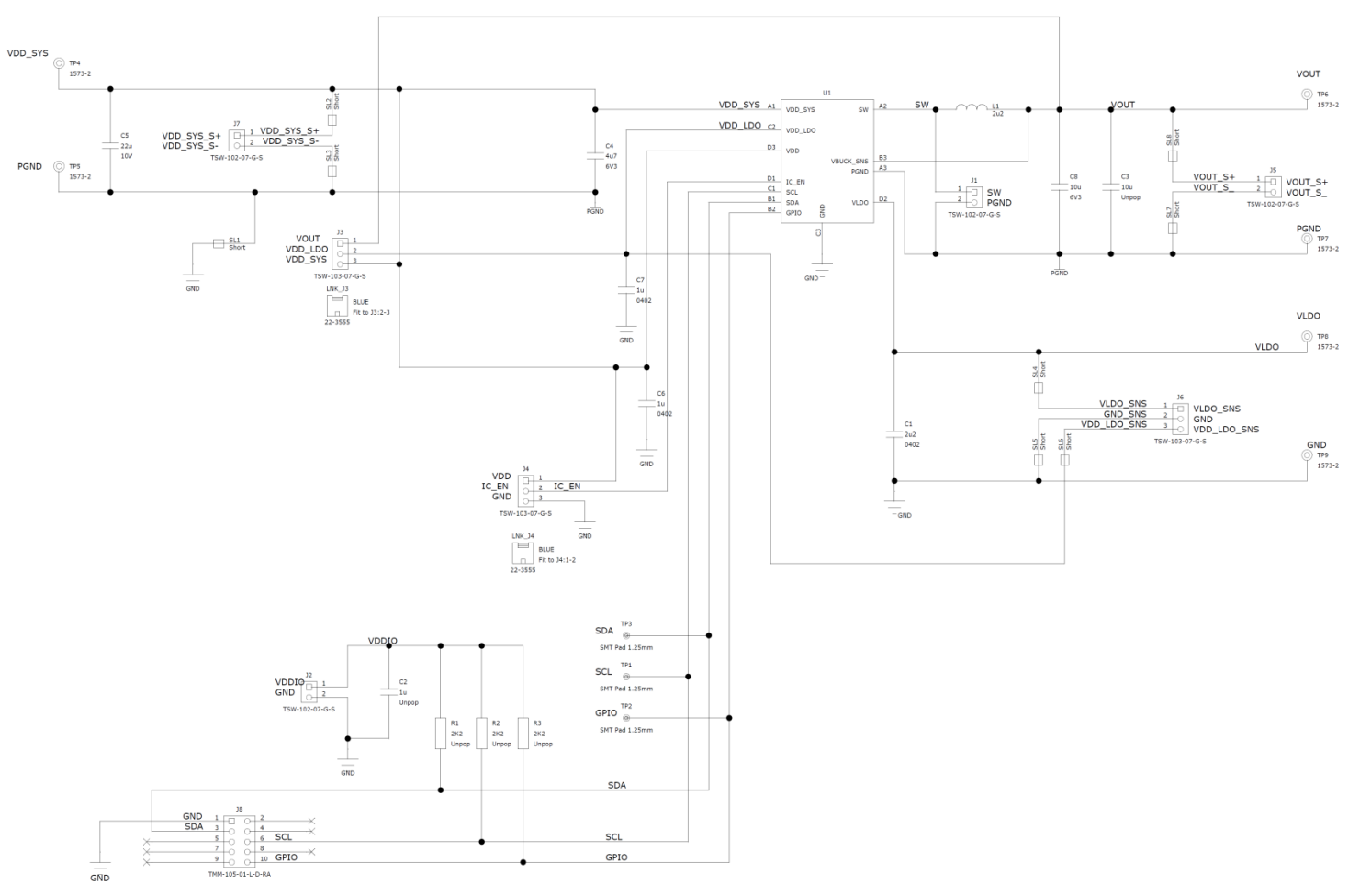

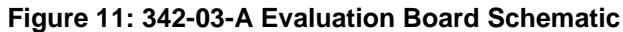

**Revision 1.1** 

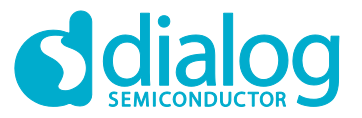

DA9231 DA9230 Evaluation Board - 342-03-A

- 5 Board Layout and Bill of Materials
- 5.1 Board Layout

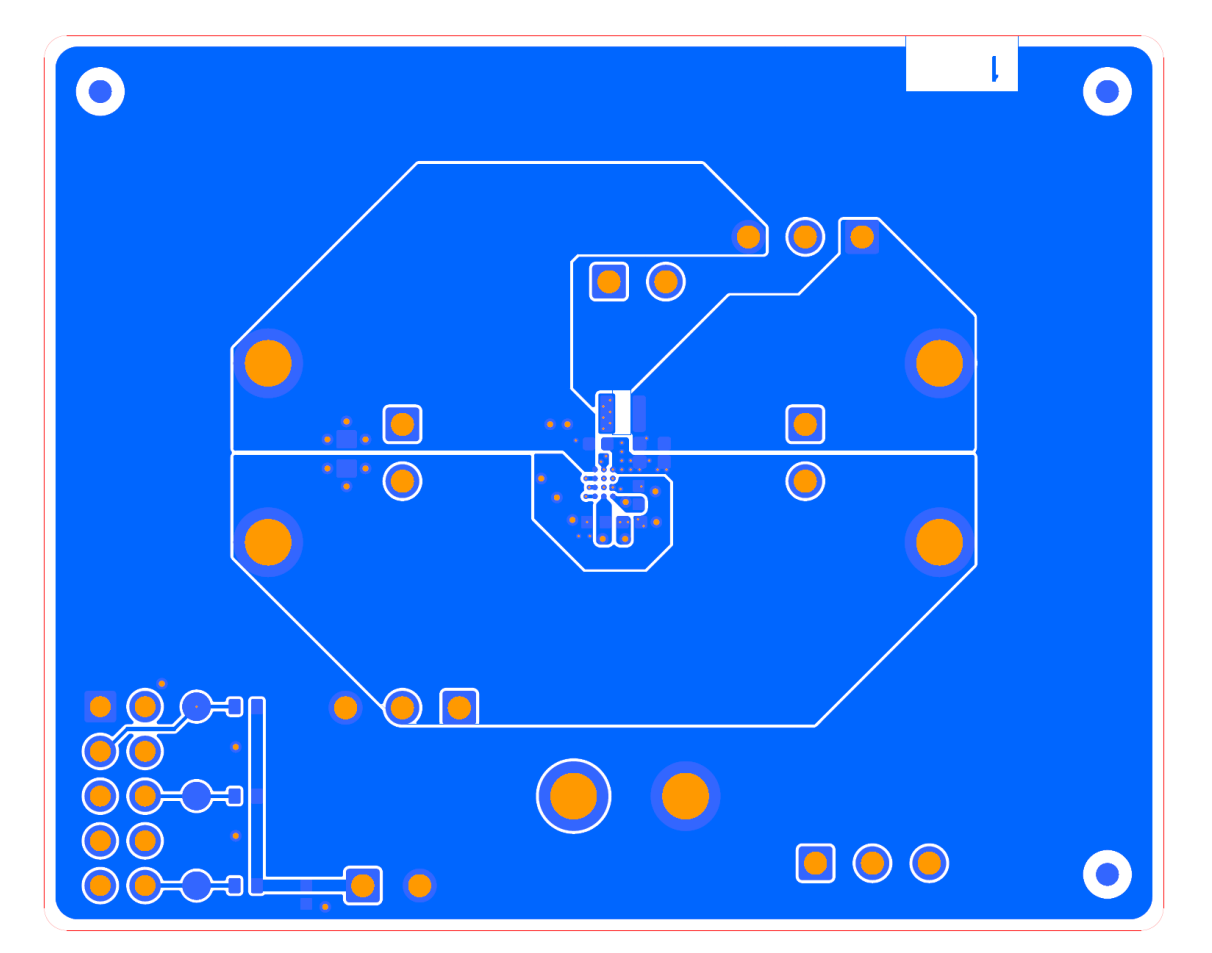

Figure 12: Top Layer

| User Manual | Revision 1.1 |  |
|-------------|--------------|--|
| 0570010     | 40.400       |  |

09-Apr-2018

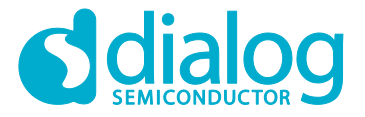

#### DA9231 DA9230 Evaluation Board - 342-03-A

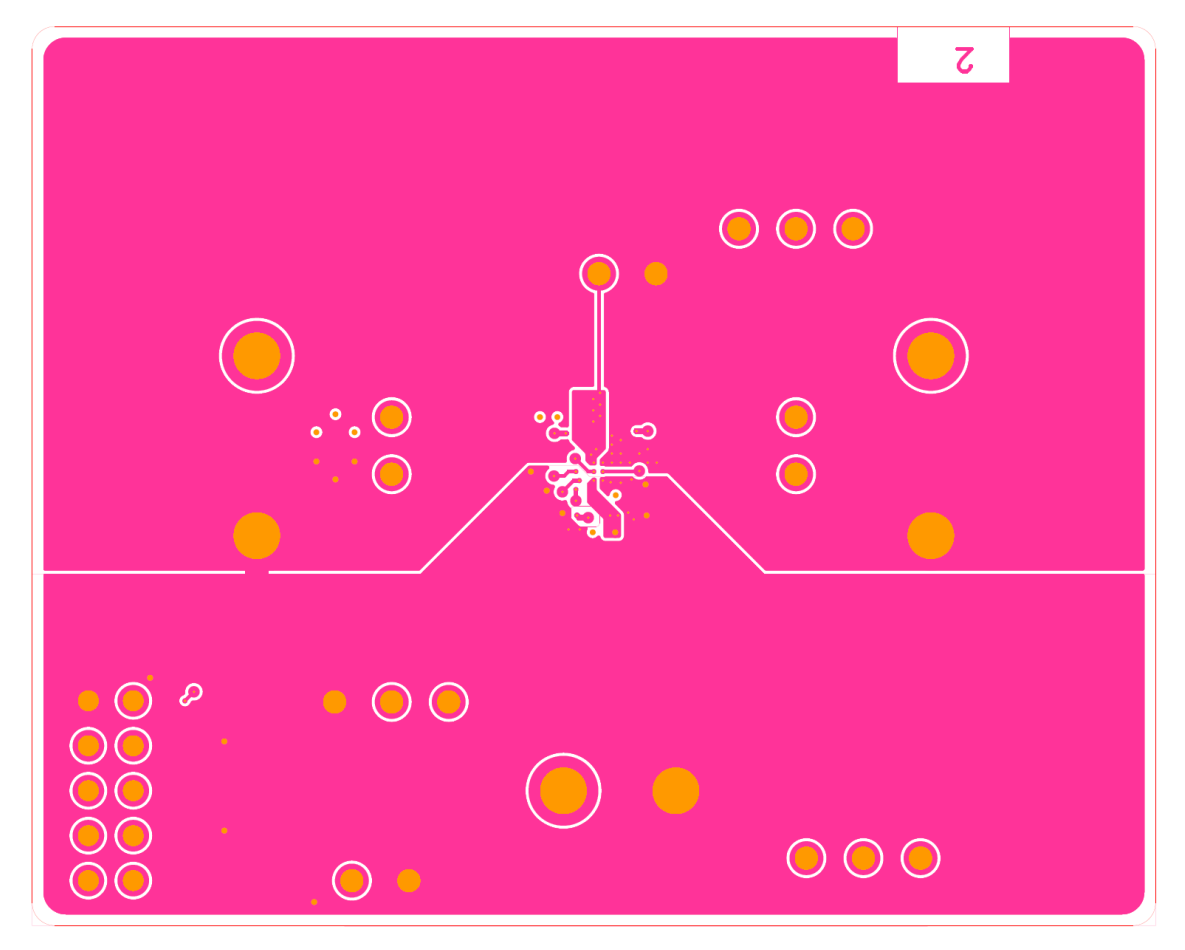

Figure 13: Inner Layer-2

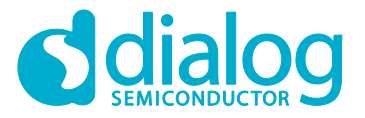

#### DA9231 DA9230 Evaluation Board - 342-03-A

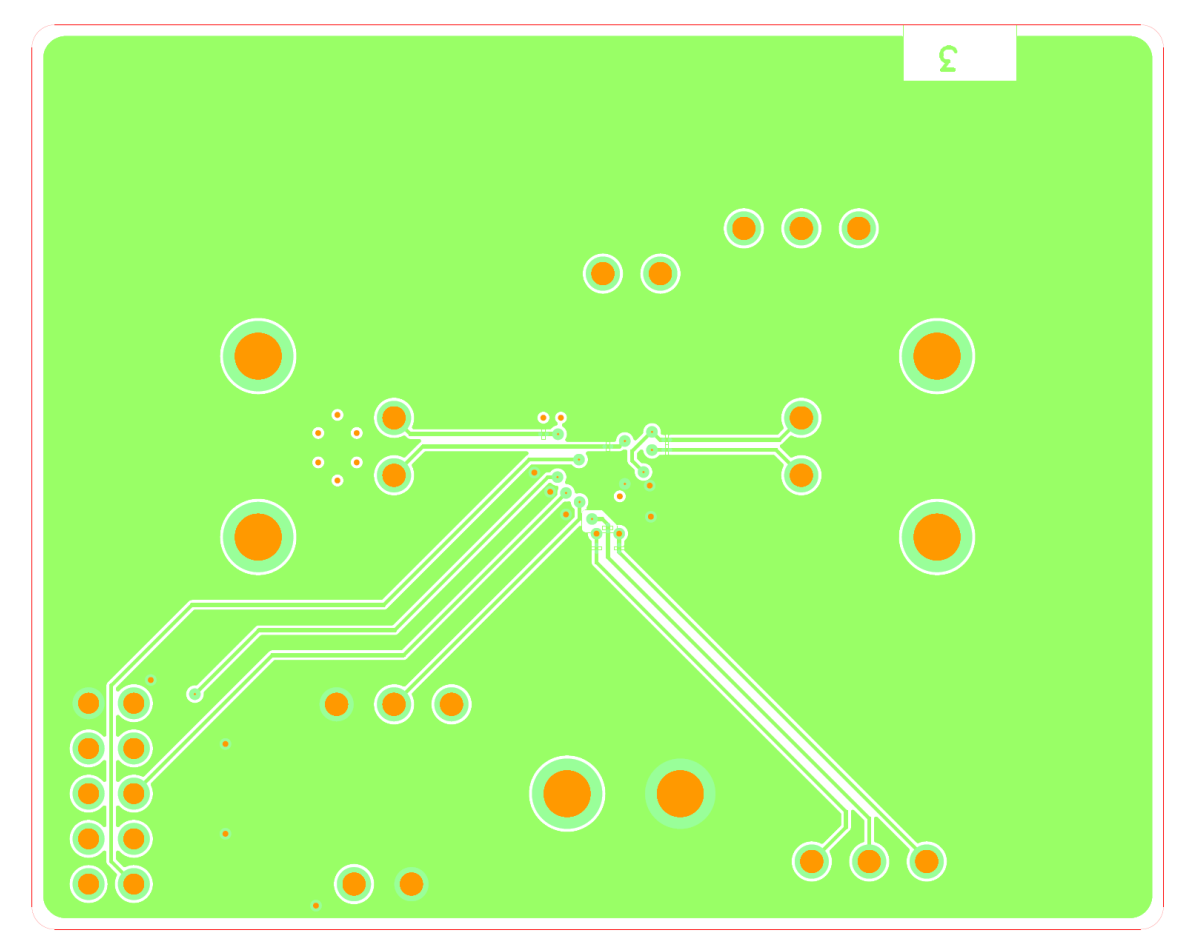

Figure 14: Inner Layer-3

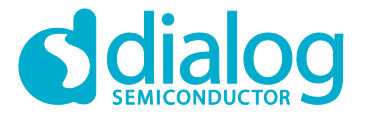

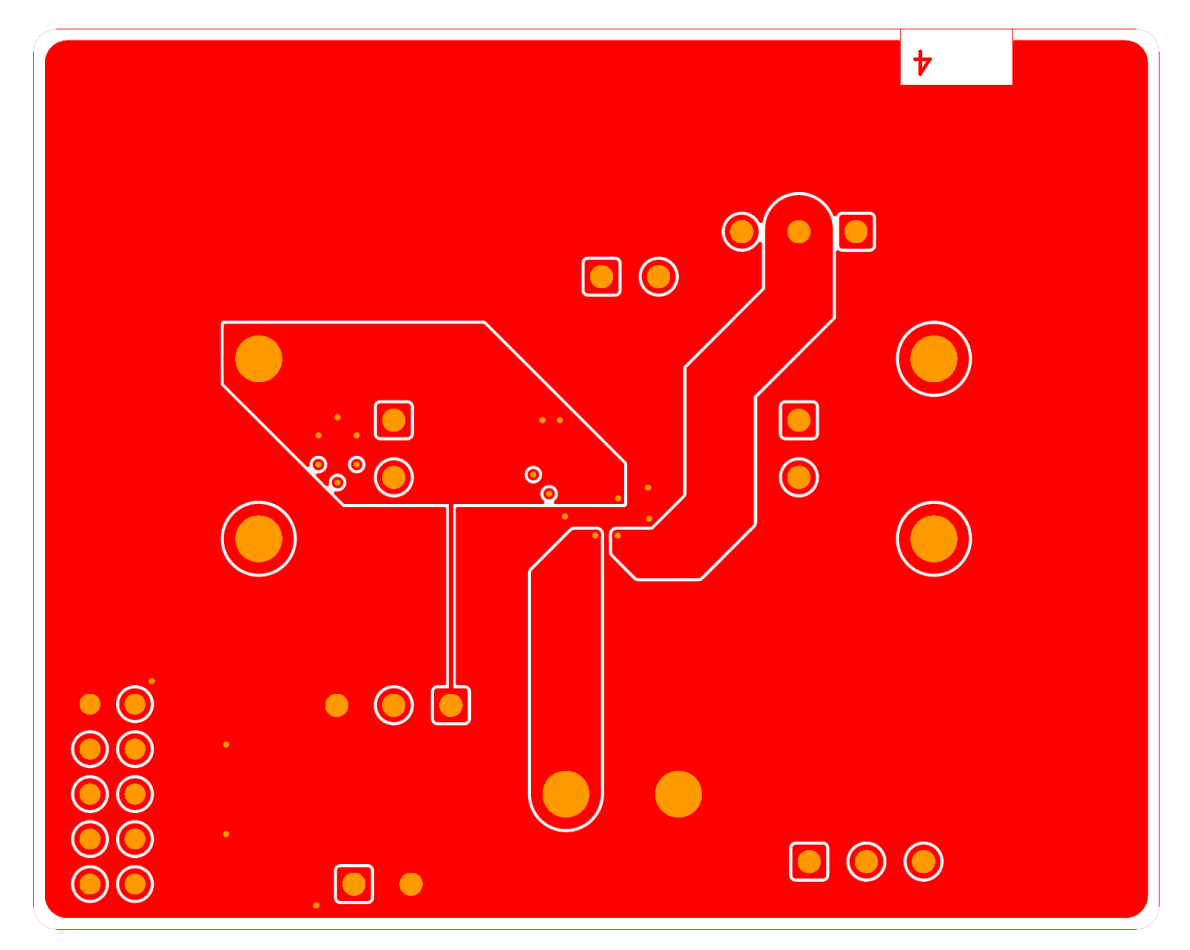

Figure 15: Bottom Layer

**Revision 1.1** 

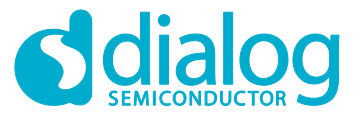

#### 5.2 Bill of Materials

#### Table 5: Bill of Materials of Evaluation Board 342-03-A

| QTY | Ref<br>Designator | Description                                                  | Value                 | Tol. | Rating    | Dielectric | Pop<br>/Unpop | Manufacturer            | Manufacturer Part Number |
|-----|-------------------|--------------------------------------------------------------|-----------------------|------|-----------|------------|---------------|-------------------------|--------------------------|
| 1   | U1                | WLCSP12 IC                                                   |                       |      |           |            | Populated     | Dialog<br>Semiconductor | DA9230, DA9231           |
| 2   | LNK_J3,<br>LNK_J4 | Jumper Link 2.54mm Open<br>Blue                              | 22-3555               |      |           |            | Populated     | Rapid                   | 22-3555                  |
| 1   | C4                | 1005 (0402 EIA) SMD<br>Capacitor                             | 4u7                   | ±20% | 6V3       | X5R        | Populated     | Murata                  | GRM155R60J475ME47D       |
| 1   | C5                | 1608 (0603 EIA) SMD<br>Capacitor                             | 22u                   | ±20% | 10V       | X5R        | Populated     | Murata                  | GRM188R61A226ME15D       |
| 1   | C1                | 1005 (0402 EIA) SMD<br>Capacitor                             | 2u2                   | ±10% | 16V       | X5R        | Populated     | ТDК                     | C1005X5R1C225K050BC      |
| 1   | C8                | 1005 (0402 EIA) SMD<br>Capacitor                             | 10u                   | ±20% | 6V3       | X5R        | Populated     | Murata                  | GRM155R60J106ME15        |
| 2   | C6,C7             | 1005 (0402 EIA) SMD<br>Capacitor                             | 1u                    | ±10% | 25V       | X5R        | Populated     | Murata                  | GRM155R61E105KA12D       |
| 1   | L1                | DFE201610 Series SMD<br>Inductor                             | 2u2                   | ±20% | lsat=2.4A |            | Populated     | Murata                  | DFE201610E-2R2M          |
| 4   | J1,J2,J5,<br>J7   | 1x2 2.54mm pitch PCB Pin<br>Header VERTICAL (2.54mm<br>tail) | TSW-102-<br>07-G-S    |      |           |            | Populated     | Samtec                  | TSW-102-07-G-S           |
| 3   | J3,J4,J6          | 1x3 2.54mm pitch PCB Pin<br>Header VERTICAL (2.54mm<br>tail) | TSW-103-<br>07-G-S    |      |           |            | Populated     | Samtec                  | TSW-103-07-G-S           |
| 1   | J8                | 2x5 2.00mm pitch PCB<br>Header Right Angle (3.13mm<br>tail)  | TMM-105-<br>01-L-D-RA |      |           |            | Populated     | Samtec                  | TMM-105-01-L-D-RA        |

**User Manual** 

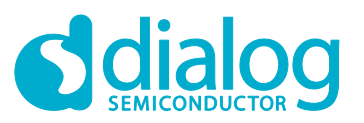

| QTY | Ref<br>Designator | Description                                | Value  | Tol. | Rating | Dielectric | Pop<br>/Unpop | Manufacturer            | Manufacturer Part Number |
|-----|-------------------|--------------------------------------------|--------|------|--------|------------|---------------|-------------------------|--------------------------|
| 6   | TP4-TP9           | Double Turret Terminal, tail length 2.08mm | 1573-2 |      |        |            | Populated     | Keystone<br>Electronics | 1573-2                   |
| 1   | С3                | 1005 (0402 EIA) SMD<br>Capacitor           | 10u    | ±20% | 6V3    | X5R        | Unpop         | Murata                  | GRM155R60J106ME15        |
| 1   | C2                | 1005 (0402 EIA) SMD<br>Capacitor           | 1u     | ±10% | 25V    | X5R        | Unpop         | Murata                  | GRM155R61E105KA12D       |
| 3   | R1-R3             | 1005 (0402 EIA) SMD<br>Resistor            | 2K2    | ±1%  | 63mW   |            | Unpop         | Yageo                   | RC0402FR-072K2L          |

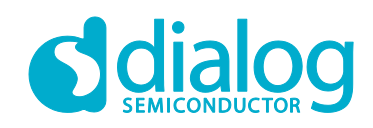

#### **Status Definitions**

| Status                  | Definition                                                                                                    |
|-------------------------|----------------------------------------------------------------------------------------------------|
| DRAFT                   | The content of this document is under review and subject to formal approval, which may result in modifications or additions. |
| APPROVED<br>or unmarked | The content of this document has been approved for publication.                                                              |

#### **Disclaimer**

Information in this document is believed to be accurate and reliable. However, Dialog Semiconductor does not give any representations or warranties, expressed or implied, as to the accuracy or completeness of such information. Dialog Semiconductor furthermore takes no responsibility whatsoever for the content in this document if provided by any information source outside of Dialog Semiconductor.

Dialog Semiconductor reserves the right to change without notice the information published in this document, including without limitation the specification and the design of the related semiconductor products, software and applications.

Applications, software, and semiconductor products described in this document are for illustrative purposes only. Dialog Semiconductor makes no representation or warranty that such applications, software and semiconductor products will be suitable for the specified use without further testing or modification. Unless otherwise agreed in writing, such testing or modification is the sole responsibility of the customer and Dialog Semiconductor excludes all liability in this respect.

Customer notes that nothing in this document may be construed as a license for customer to use the Dialog Semiconductor products, software and applications referred to in this document. Such license must be separately sought by customer with Dialog Semiconductor.

All use of Dialog Semiconductor products, software and applications referred to in this document are subject to Dialog Semiconductor's Standard Terms and Conditions of Sale, available on the company website (www.dialog-semiconductor.com) unless otherwise stated.

Dialog and the Dialog logo are trademarks of Dialog Semiconductor plc or its subsidiaries. All other product or service names are the property of their respective owners.

© 2018 Dialog Semiconductor. All rights reserved.

# **Contacting Dialog Semiconductor**

United Kingdom (Headquarters) Dialog Semiconductor (UK) LTD Phone: +44 1793 757700

#### Germany

Dialog Semiconductor GmbH Phone: +49 7021 805-0

#### The Netherlands

Dialog Semiconductor B.V. Phone: +31 73 640 8822

#### Email:

enquiry@diasemi.com **User Manual** 

#### North America

Dialog Semiconductor Inc. Phone: +1 408 845 8500

Japan Dialog Semiconductor K. K.

#### Phone: +81 3 5769 5100 Taiwan Dialog Semiconductor Taiwan

Phone: +886 281 786 222 Web site:

# Hong Kong

Dialog Semiconductor Hong Kong Phone: +852 2607 4271 Korea

Dialog Semiconductor Korea

Phone: +82 2 3469 8200

#### China (Shanghai) Dialog Semiconductor China Phone: +86 21 5424 9058

China (Shenzhen)

Dialog Semiconductor China

Phone: +86 755 2981 3669

# www.dialog-semiconductor.com

**Revision 1.1** 

09-Apr-2018